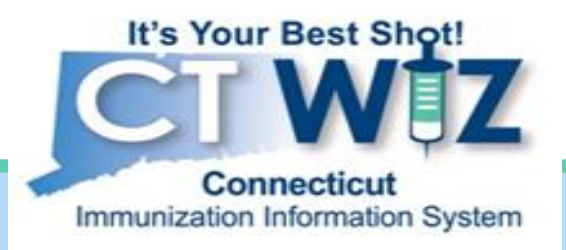

# How to Place a COVID-19 Vaccine Order in CT WiZ

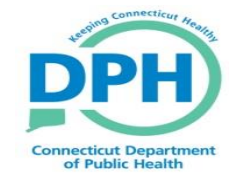

Connecticut Department of Public Health Keeping Connecticut Healthy

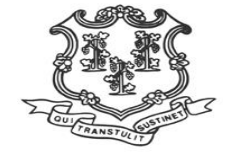

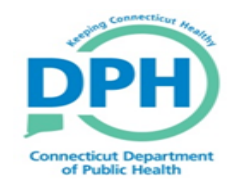

#### Before you get started

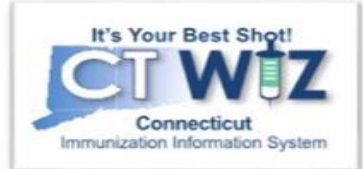

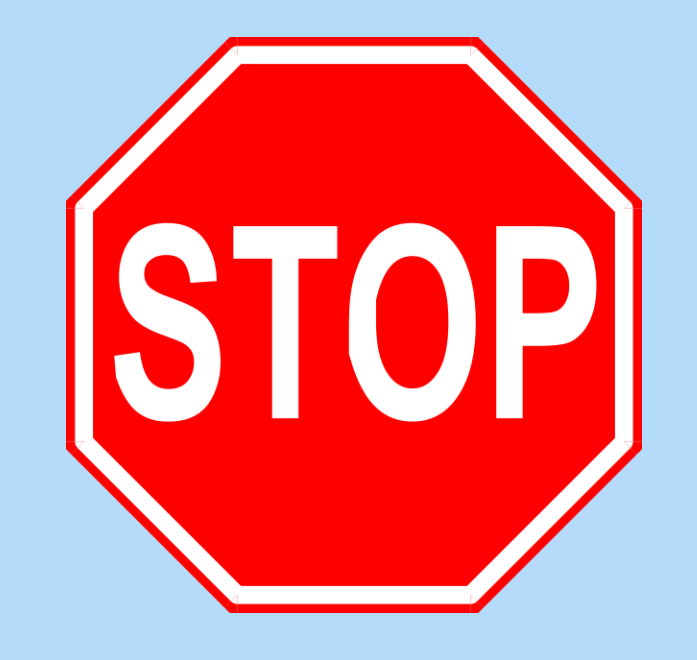

While COVID-19 is on allocation, please continue to use the COVID-19 ordering portal. Visit our COVID- 19 webpage for the most up to date information.

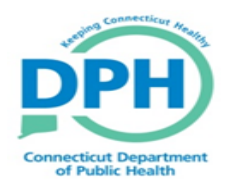

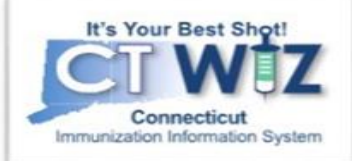

| It's Your Best Shot!<br>Connecticut<br>Immunization Information System |                                                                                   |                          |
|------------------------------------------------------------------------|-----------------------------------------------------------------------------------|--------------------------|
| Home<br>Patients                                                       |                                                                                   | 1. Click on<br>Inventory |
|                                                                        | Default Provider/Clinic                                                           | 2. Click on Vaccines     |
| Vaccines 2 Con-Hand                                                    | Provider * WE LOVE KIDS PEDIATRICS CT Clinic *                                    | 3. Click Vaccine         |
| Reconciliation<br>Vaccine Orders 3<br>Vaccine Returns                  | WE LOVE KIDS PEDIATRICS SOUTH                                                     | Urders                   |
| Vaccine Shipments<br>Locations                                         | News                                                                              |                          |
| Clinic Tools  Reports                                                  | Note that this application requires the use of Adobe Reader to view/print some of |                          |

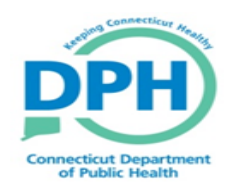

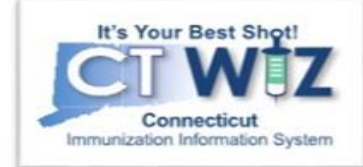

| It's Your Best Shot!                                             |                           | Vaccine Orders    | Learn More          |                     | Add New V            | accine Order |
|------------------------------------------------------------------|---------------------------|-------------------|---------------------|---------------------|----------------------|--------------|
| Connecticut<br>Immunization Information                          | System                    | Search            |                     |                     |                      |              |
| Home                                                             |                           | Clinic            | Order State         | s                   | Order Type           |              |
| Datianta                                                         |                           | (ALL)             | ✓ (ALL)             | ~                   | (ALL)                | $\sim$       |
| Patients                                                         |                           | Order Date Range  |                     | Date Submitted to V | TrckS Date Range     |              |
| mmunizations                                                     |                           | ⊢rom: 09/11/2020  | Ihrough: 12/11/2020 | I From: MM/DD/YY    | YY 🔛 Through: MM/DD/ | YYYY 📰       |
| IZ Quick Add                                                     |                           | Previous Criteria |                     |                     | Clear                | Search       |
| Inventory                                                        |                           |                   |                     |                     |                      |              |
| Vaccines                                                         |                           |                   |                     |                     |                      |              |
| On-Hand                                                          |                           |                   |                     |                     |                      |              |
| Electronic Decrem                                                | enting                    |                   |                     |                     |                      |              |
| Reconciliation                                                   |                           |                   |                     |                     |                      |              |
| Vaccine Orders                                                   |                           |                   |                     |                     |                      |              |
| Vaccine Returns                                                  |                           |                   |                     |                     |                      |              |
| Flu Prebook                                                      |                           |                   |                     |                     |                      |              |
| Vaccine Shipments                                                |                           |                   |                     |                     |                      |              |
| Clinic Tools                                                     |                           |                   |                     |                     |                      |              |
| Reports                                                          |                           |                   |                     |                     |                      |              |
| HL7 Management                                                   |                           |                   |                     |                     |                      |              |
| Version 20.11.0.<br>Copyright © 2001-2<br>nvision Technology Par | .0<br>2020<br>rtners Inc. |                   |                     |                     |                      |              |
|                                                                  |                           |                   |                     |                     |                      |              |

This initial search screen allows you to search for any open or past orders. Enter the information and click search to display results.

If this is a new order, click Add New Vaccine Order.

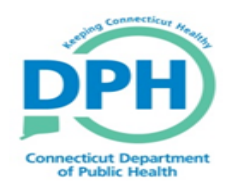

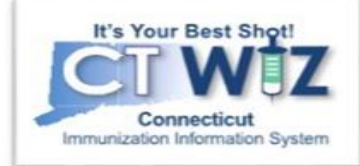

| CT WIZ <b>Q</b> WEBINAF                        | R TRAINING PEDIATRICS, WEBINAR TRAINING PEDIATRICS H Q PATIENT SEARCH |
|------------------------------------------------|-----------------------------------------------------------------------|
| It's Your Best Shot!                           | Vaccine Order i Learn More                                            |
| Connecticut<br>Immunization Information System | Add - Select Clinic                                                   |
| Home                                           | Clinic *                                                              |
| Patients                                       | Will this be an Influenza order?   Will this be a COVID-19 order?     |
| Immunizations                                  |                                                                       |
| IZ Quick Add                                   |                                                                       |
| Inventory                                      |                                                                       |
| Vaccines E                                     |                                                                       |
| On-Hand                                        |                                                                       |
| Electronic Decrementing                        |                                                                       |
| Reconciliation                                 |                                                                       |
| Vaccine Orders                                 |                                                                       |
| Vaccine Returns                                |                                                                       |
| Vaccine Shinments                              |                                                                       |
|                                                |                                                                       |
| Reports                                        |                                                                       |
| HL7 Management                                 |                                                                       |

Select your clinic from the clinic drop down. If you belong to multiple clinics, they will appear here.

If you select a clinic that is COVID-19 eligible, the COVID-19 Order checkbox will appear. Check this box that this will be a COVID-19 order. Click Next.

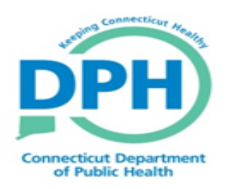

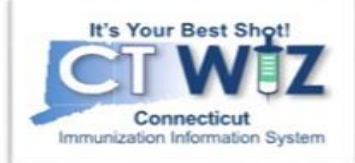

| Clinic: WEBINAR TRAINING PE           | DIATRICS HL7 (7500) |                     |                    |          |         |
|---------------------------------------|---------------------|---------------------|--------------------|----------|---------|
| Primary Shipping Contact              |                     |                     |                    |          |         |
| Name:<br>Phone:<br>Fax:               | TEST USER101        |                     |                    |          |         |
| Email:<br>Shipping Address            |                     |                     |                    |          |         |
| 600 CAPITOL AVE<br>HARTFORD, CT 06134 |                     |                     |                    |          | .E, ANI |
| Delivery Information                  |                     |                     |                    |          | .E, AN  |
|                                       | Delivery            | Time 1              | Deliver            | y Time 2 |         |
|                                       | From                | То                  | From               | То       | E, AN   |
| Monday                                | 08:00               | 12:00               | 13:00              | 17:00    |         |
| Tuesday                               |                     |                     |                    |          |         |
| Wednesday                             | 08:00               | 12:00               | 13:00              | 17:00    |         |
| Thursday                              |                     |                     |                    |          |         |
| Friday                                | 08:00               | 12:00               | 13:00              | 17:00    |         |
| Saturday                              |                     |                     |                    |          |         |
| Sunday                                |                     |                     |                    |          |         |
| Special Instructions: NO SPEC         | IAL INSTRUCTIONS    |                     |                    |          | _       |
| I have reviewed the above             | shipping informat   | ion and I certify t | the information is | correct. |         |

A pop up will appear asking you to confirm the clinic address and delivery hours.

If you need to make any changes to the address or delivery hours, go to clinic tools to update this information. Remember, you should be updating your clinic's hours around holidays and vacations.

If all the information is correct, check the box confirming this and click next.

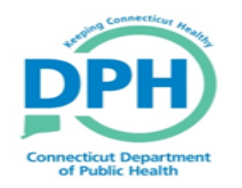

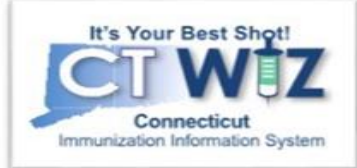

In the order screen, all available COVID vaccines will appear.

Enter how many trays you would like under Qty and click Add To Cart.

Pfizer (6 doses per vial): 1 Tray=195 vials=1,170doses

Moderna (10 doses per vial): 1 Tray=10 vials=100 doses

Ex. If you want 1170 doses of Pfizer you would type a 1 under Qty.

As you add vaccines, you will notice the blue cart will begin to populate with how many items you have in it.

| COVID-19 Order                                    |                         |                                                    | Cancel Submit To VFC Program                             |
|---------------------------------------------------|-------------------------|----------------------------------------------------|----------------------------------------------------------|
| Clinic: TEST CLINIC (9091)                        |                         |                                                    |                                                          |
| CVX Name                                          | NDC Manufacture<br>Code | Manufacturer                                       | Price 🗘 Qty 📜 (0)                                        |
| CVX Q NAME Q                                      | NDC Q MANUFA            | MANUFACTURER Q                                     | PRICE Q Clear All Filters                                |
| 207 MODERNA COVID-19 (10 X 10 DOSE 5.0 ML<br>MDV) | 80777-0273- MOD<br>99   | MODERNA                                            | \$1.00 1 ADD TO CART                                     |
| 208 PFIZER COVID-19 (195 X 6 (0.3ML/DOSE)<br>MDV) | 59267-1000- PFR<br>02   | PFIZER, INC. (INCLUDES WYETH, LEDERLE, AND PRAXIS) | \$1.00                                                   |
| Showing 1 to 2 of 2 entries                       |                         |                                                    | $\leftarrow \text{Previous}  1  \text{Next} \rightarrow$ |
|                                                   |                         |                                                    |                                                          |

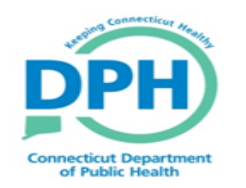

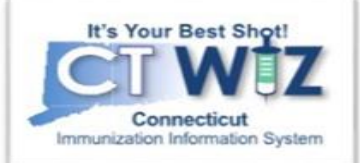

| EBIN | AR TRA | AINING PEDIAT   | RICS, WEBINAR TRAINING PEDIATRICS                | SH <b>Q</b> PATIEN | NT SEARCH                    |                              |        |     |            | 🗘 Support 🛛 🜲 🖣 | -  |
|------|--------|-----------------|--------------------------------------------------|--------------------|------------------------------|------------------------------|--------|-----|------------|-----------------|----|
|      | Cart   |                 |                                                  |                    |                              |                              |        |     |            | × Submit        | Тс |
| Z    | сvх    | Name            |                                                  | NDC                | Manufacturer                 |                              | Price  | Qty | Total      | $\frown$        |    |
| em   | 208    | Pfizer COVID-19 | 9 Vaccine (5 x 0.3 mL Multi-Dose Via             | 59267-1000-02      | Pfizer, Inc. (includes Wyeth | n, Lederle, and Praxis)(PFR) | \$1.00 | 975 | \$975.00   | Remove          |    |
|      | 207    | Moderna COVIE   | 0-19 A (1 x 0.5 mL Multi-Dose Vial)              | 80777-0273-10      | Moderna(MOD)                 |                              | \$1.00 | 100 | \$100.00   | Remove          |    |
| E    |        |                 |                                                  |                    |                              |                              |        |     | \$1,075.00 |                 |    |
| 8    |        | 207             | MODERNA COVID-19 A (10 X 0.5 ML MULTI-D<br>VIAL) | OSE 80777-02       | 273-99 MOD                   | MODERNA                      |        |     | \$1.00     |                 |    |
| 8    |        | 207             | MODERNA COVID-19 A (1 X 0.5 ML MULTI-DO          | SE VIAL) 80777-02  | 273-10 MOD                   | MODERNA                      |        |     | \$1.00     |                 |    |

#### If you click on the blue shopping cart, a pop up will appear with all the items in your cart.

If you added an item by mistake, you may click the Remove button to remove that vaccine line.

To go back to your order, click the X

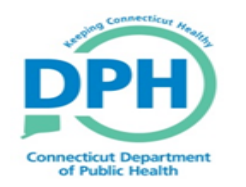

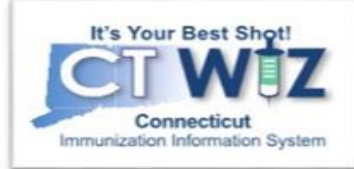

| COVID-1        | 9 Order                                               |               |                        |                                                    |        | Cance | el Submit T | o VFC Program     |
|----------------|-------------------------------------------------------|---------------|------------------------|----------------------------------------------------|--------|-------|-------------|-------------------|
| Clinic: WEBINA | AR TRAINING PEDIATRICS HL7 (7500)                     |               |                        |                                                    |        |       |             |                   |
| cvx            | Name                                                  | NDC           | Manufacturer 🍦<br>Code | Manufacturer                                       | Price  | ÷     | Qty         | ) 🚍 (2)           |
| CVX Q          | NAME Q                                                | NDC Q         |                        | MANUFACTURER Q                                     | PRICE  | Q     |             | Clear All Filters |
| 207            | MODERNA COVID-19 A (10 X 0.5 ML MULTI-DOSE<br>VIAL)   | 80777-0273-99 | MOD                    | MODERNA                                            | \$1.00 |       |             | ADD TO CART       |
| 207            | MODERNA COVID-19 A (1 X 0.5 ML MULTI-DOSE VIAL)       | 80777-0273-10 | MOD                    | MODERNA                                            | \$1.00 |       |             | ADD TO CART       |
| 208            | PFIZER COVID-19 VACCINE (5 X 0.3 ML MULTI-DOSE VIA    | 59267-1000-02 | PFR                    | PFIZER, INC. (INCLUDES WYETH, LEDERLE, AND PRAXIS) | \$1.00 |       |             | ADD TO CART       |
| 208            | PFIZER COVID-19 VACCINE (1 X 0.3 ML MULTI-DOSE VIA    | 59267-1000-01 | PFR                    | PFIZER, INC. (INCLUDES WYETH, LEDERLE, AND PRAXIS) | \$1.00 |       |             | ADD TO CART       |
| 208            | PFIZER COVID-19 VACCINE 25 VIAL CTN(5X 0.3 ML<br>MDV) | 59267-1000-03 | PFR                    | PFIZER, INC. (INCLUDES WYETH, LEDERLE, AND PRAXIS) | \$1.00 |       |             | ADD TO CART       |

Showing 1 to 5 of 5 entries

 $\leftarrow \text{Previous} \quad 1 \quad \text{Next} \rightarrow$ 

Once you are ready to submit your order, click the Submit To VFC Program button.

A pop up will appear asking "Are you sure you want to submit this order to the VFC Program?" Click OK.

Click Cancel to go back to the main Vaccine Order Screen. This does not save your order.

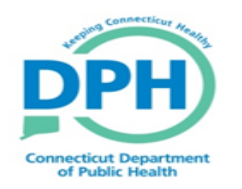

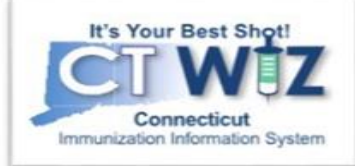

| cine Orders 1                               | AINING PEDIATRICS HL7,<br>earn More | 7500              |                                                | Add New Vaccine Orc     |
|---------------------------------------------|-------------------------------------|-------------------|------------------------------------------------|-------------------------|
| arch                                        |                                     |                   |                                                |                         |
| Clinic                                      | Order S                             | tatus             | Order Type                                     |                         |
| (ALL)                                       | ~ (ALL)                             |                   | ✓ (ALL)                                        | $\checkmark$            |
| Order Date Range       From:     09/11/2020 | Through: 12/11/2020                 | Date Sub<br>From: | mitted to VTrckS Date Ra<br>MM/DD/YYYY 📰 Throu | nge<br>gh: MM/DD/YYYY 📰 |
| Previous Criteria                           |                                     |                   |                                                | Clear Search            |
| Order<br>der Number Date Or                 | der Status                          | Order<br>Type     | Date Submitted to<br>VTrckS                    | Order<br>Detail         |
| EBINAR TRAINING PEDIATR                     | ICS HL7 - 7500                      |                   |                                                | $\bigcirc$              |
| 201211750001 12/11/2020 SI                  |                                     | PRIORITY          |                                                |                         |

\*When your order is Approved or Rejected, you will receive a notification in the bell icon On the main search screen, you can click Search to see the order you just placed.

If you need to print the order, click on the printer icon.

If you would like to view the order, click on View.

Order Status:

- Submitted for Approval-waiting for DPH Approval
- Approved- DPH reviewed and has approved
- Rejected- DPH reviewed and rejected. Click on View to see details.